# 一 万兴PDF

PDFelement Server 3.0 企业授权与管理解决方案

#### 版权声明

本手册所有内容的版权属于万兴科技集团股份有限公司(以下简称"万兴科技")所 有,未经万兴科技许可,任何人不得仿制、拷贝或任意引用。

本文档没有任何形式的担保、立场倾向或其他暗示。

如果因本文档或其所提到的任何信息,而引起的直接或间接的资料流失、利益损失, 万兴科技及其员工恕不承担任何责任。

本文档所提到的产品规格及资讯仅供参考,有关内容可能会随时更新,万兴科技恕不 承担另行通知之义务。

版权所有 不得翻印 万兴科技®

在所有副本中的版权提示允许的情况下,您可以复制、使用、修改、出售和分配该软件。

此软件不含任何隐藏条款,对于使用本软件所产生的任何后果,均由用户本人承担。

本手册中所谈及的产品名称仅做识别之用,而这些名称可能属于其他公司的注册商标 或是版权,其他提到的商标,均属各该商标注册人所有,恕不逐一列明。万兴科技®

信息反馈

http://www.wondershare.cn

## 目录

| 第一章 | 概述                                         |
|-----|--------------------------------------------|
| (1) | 产品简介                                       |
| (2) | PDFelement Server 3.0 简介6-                 |
| (3) | PE Server 3.0 安装要求6-                       |
| 第二章 | 服务端部署 PE Server7-                          |
| (1) | 下载安装包7-                                    |
| (2) | 安装 PE Server8-                             |
| (3) | 配置防火墙8-                                    |
| (4) | 启动产品                                       |
| (5) | 激活 PE Server                               |
| 第三章 | PE Server 功能介绍                             |
| (1) | 仪表盘11-                                     |
| 1)  | 授权总数12-                                    |
| 2)  | 剩余授权数量12-                                  |
| 3)  | 连接 PE Server 用户数量 12 -                     |
| 4)  | 未连接 PE Server 用户数量 12 -                    |
| (2) | 用户列表14-                                    |
| (3) | 设备列表                                       |
| (4) | 用户指引                                       |
| 第四章 | PE Server 授权管理15-                          |
| (1) | 添加用户                                       |
| (2) | 分发 PE Server 配置文件                          |
| (3) | 禁用/启用用户授权 18 -                             |
| 1)  | 启用用户授权18-                                  |
| 2)  | 禁用用户授权19-                                  |
| (4) | 删除用户20-                                    |
| (5) | 重置用户密码22-                                  |
| 第五章 |                                            |
|     | 万兴 PDF (PDFelement) 客户端部署23-               |
| (1) | 万兴 PDF (PDFelement) 客户端部署23-<br>客户端安装要求23- |

| 1)  | 标准安装23-                 |
|-----|-------------------------|
| 2)  | 命令行安装25-                |
| 3)  | 安装和卸载命令25-              |
| (3) | 客户端授权激活27-              |
| 1)  | 打开 PDFelement 安装目录 27 - |
| 2)  | 安装配置文件28-               |
| 3)  | 登录获取授权28-               |
| (4) | 修改客户端密码29-              |
|     |                         |

## 第一章 概述

#### (1) 产品简介

万兴 PDF (PDFelement)是我们针对工作应用场景打造的高效数字文档解决方案,旨在用 效率重塑个人与商业客户的办公体验。我们致力于改变世界各地人们数字化办公的方式,我 们的开发人员遵循一种简单但有效的方法:与用户密切合作,确保应用程序既强大又直观。

万兴 PDF(PDFelement)拥有格式转换、编辑、分发、加解密、阅读、修改、批注、填表 单、电子签名、水印等功能,具有易操作、高效、功能全等特征,支持灵活管理部署,无需 反复审计许可流程,是 Adobe® Acrobat®的最佳替代品。

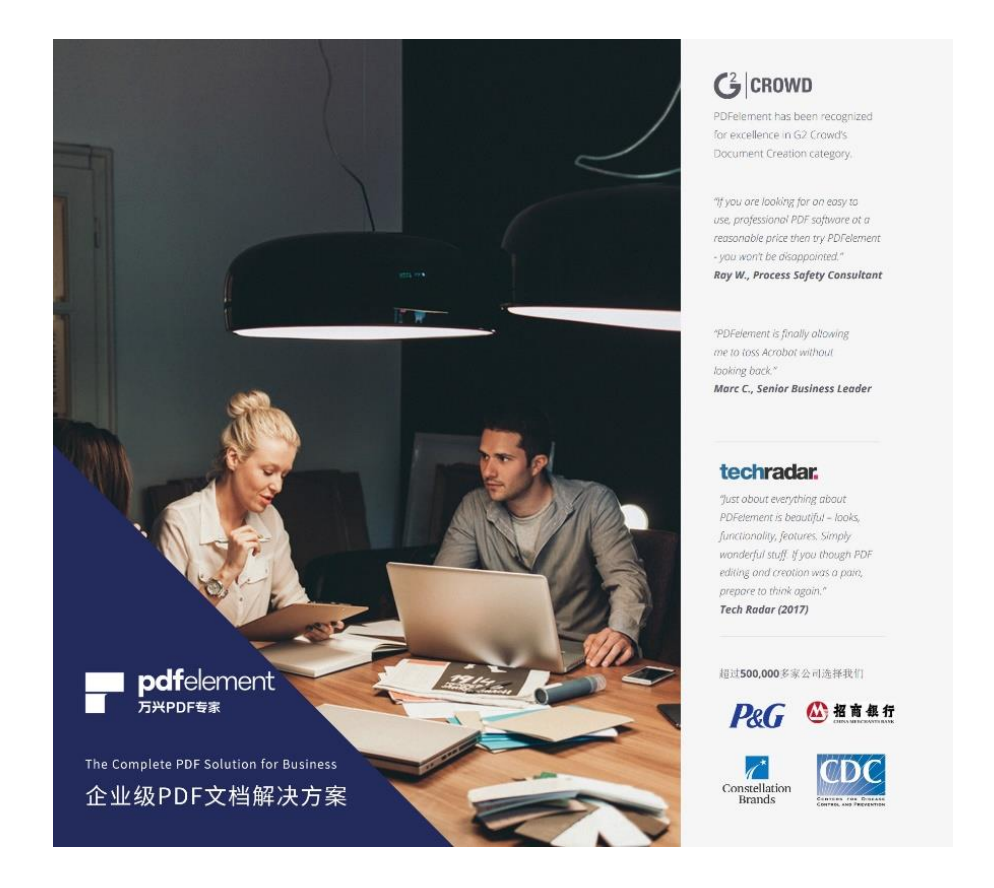

目前, 万兴 PDF (PDFelement) 在全球已经拥有超过 50 万企业用户, 其中包括世界 500 强企业、营利性非营利性组织机构、大学和海量中小型企业, 被海外知名的软件测评网站 G2 Crowd 视为"文档创建软件的市场领导者"。我们服务的客户包括了 P&G、LEGO、Constellation Brands、中国联通欧洲运营中心、招商银行、天祥集团、中集车辆、清华-伯克利深圳学院等知名企业与组织。公司本地化的客服团队可以 6\*24 小时提供专业、及时的部署和咨询服务。我们致力提升企业办公效率和 ROI, 实现降费增效。

万兴 PDF 发布于 2019 年 8 月,是 PDFelement 针对中国市场打造的全新品牌,它拥有

**PDFelement 7.0** 版本所有新功能和彻底重新设计的外观,性能大幅提升,是提升办公效率的不二之选。作为国产办公应用软件的代表,我们致力为用户提供覆盖 **PDF** 文档全生命周期的一站式解决方案,最终成为办公效率市场的领导品牌。

万兴 PDF 企业版(PDFelement for business)是为我们企业用户专门设计的应用程序。我 们支持禁用不符合您的内部安全策略或最终用户权限的功能或特性的配置。包括如下功能:

·支持无用户交互的(Sillent Installation)静默安装。

·禁用产品升级和消息提示。

·禁用 PDFelement 作为默认的 PDF 打开程序。

(2) PDFelement Server 3.0 简介

PDFelement Server 3.0 (以下简称 PEserver 3.0) 是一个运行在 Windows 系统环境、支持 在线/离线环境下的对多用户的 PDFelement 产品 (Windows 版本)进行离线授权管理的解 决方案。该方案是通过 C/S(即客户端/服务端)模式实现授权管理。通过在服务器上安装并部 署好 PE Server 3.0 工具, 然后由客户端通过网络与服务端进行通讯,来实现对客户端的授 权管理。

注意:

·PE Server 3.0 激活后,可以联网使用,也可以离线使用;

·PE Server 3.0 可以为无法连接局域网的设备生成单独配置文件,以激活万兴 PDF (PDFelement)。

#### (3) PE Server 3.0 安装要求

如果您的计算机不符合最低要求,可能无法运行 PE Server。

·操作系统: Windows 10 / 8.1 / 8 / 7

·处理器: 1Ghz 处理器或以上

·RAM: 512 MB RAM 或以上

·可用硬盘空间: 500 MB 或以上

·显示分辨率: 1024 X 768 以上

## 第二章 服务端部署 PE Server

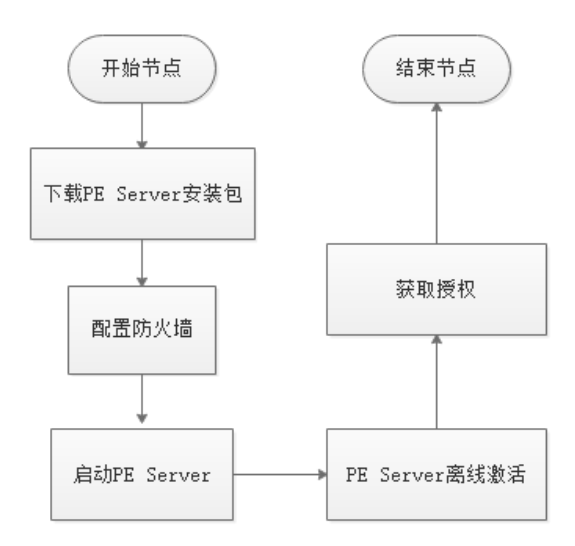

(图) PE Server 安装及部署流程

#### (1) 下载安装包

PE Server 3.0 管理工具的安装过程与终端 PDFelement 应用软件的安装过程相似,您需要提前下载产品安装包。具体下载地址联系商务人员获取。

·安装包名称: PDFelementServerSetup.exe

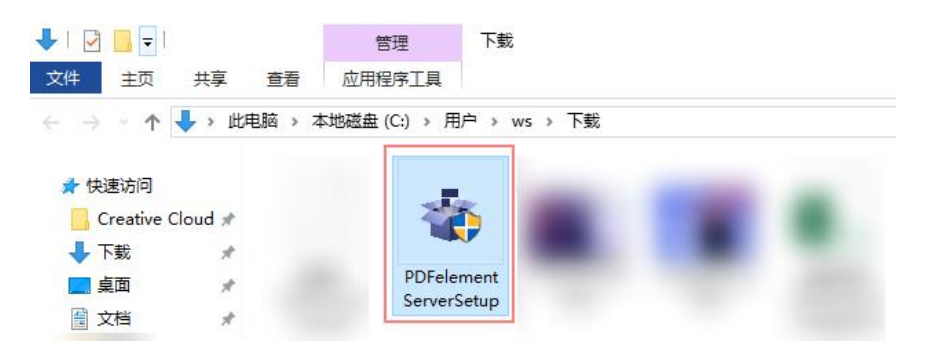

#### (2) 安装 PE Server

下载并安装 PDFelementServerSetup.exe 文件。点击下载的 exe 文件,程序自动进入安装 流程。

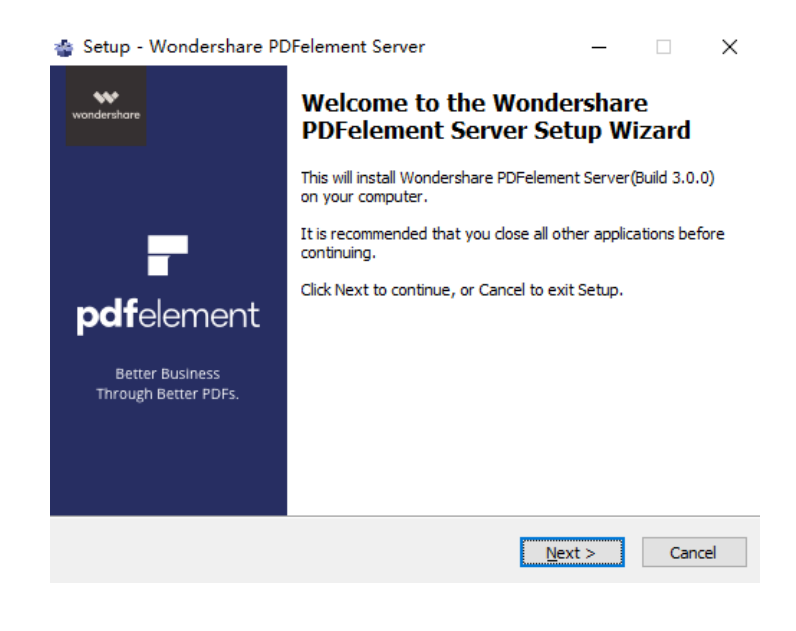

#### (3) 配置防火墙

PE Server 需要获取网络访问权限才可以被激活并获得授权,您需要为 PE Server 配置防火墙。您需要依次点击以下按钮,找到防火墙设置:

"系统图标" > "设置" > "更新和安全" > "Windows 安全中心" > "防火墙和网络"

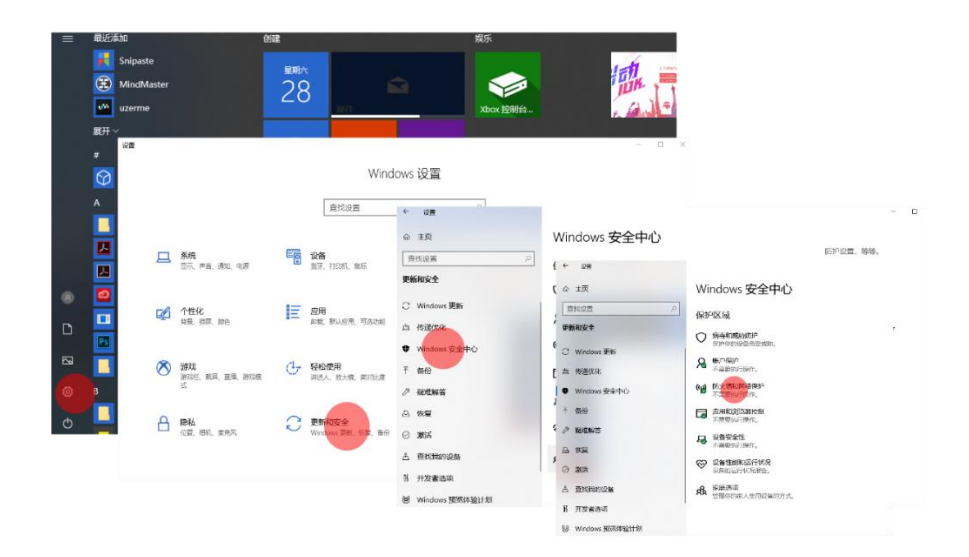

#### 点击"允许应用通过防火墙"。

| Windows 安全中心              |                                          | – 🗆 X                                                                                                    |
|---------------------------|------------------------------------------|----------------------------------------------------------------------------------------------------|
| $\leftarrow$              | 卿防火墙和网络                                  | 保护                                                                                                    |
| =                         |                                          |                                                                                                    |
| 命 主页                      | 1005-100-100-100-100-100-100-100-100-100 | アパッコ。<br>マンパロング Villauws tile 10200<br>了解有关防火墙和网络保护的详细信                                                                                                    |
| () 病毒和威胁防护                | 思。域网络                                    | 息                                                                                                    |
| A 帐户保护                    | 防火墙已打开。                                  | +(1,4,8275                                                                                                    |
| (1) 防火墙和网络保护              |                                          | 有什么疑问? 获取帮助                                                                                                    |
| 市 成田和浏览器控制                | ≌ 专用网络                                   |                                                                                                    |
| 口 沿各安全性                   | 防火墙已打开。                                  | 谁在保护我?                                                                                                    |
|                           |                                          | 管理提供程序                                                                                                    |
|                           | □3 公用网络 (使用中)                            |                                                                                                    |
| 成 家庭远坝                    | 防火墙已打开。                                  | 帮助改进 Windows 安全中心<br>向我们提供反馈                                                                                                    |
|                           |                                          | Provincianal Province                                                                                                    |
|                           | 允许应用通过防火墙                                | 更改你的隐私设置                                                                                                    |
|                           | 网络和 Internet 疑难解答程序                      | 查看和更改 Windows 10 设备的隐                                                                                                    |
|                           | 防火増通知设置                                  | 私设置。                                                                                                    |
|                           | 后效设直<br>按防火持还 <u>百</u> 为时1-沿来            | 隐私仪表板                                                                                                    |
|                           | 13WJ/TREDIT/3WW/KK                       | 隐私声明                                                                                                    |
| 25 JA#                    |                                          |                                                                                                    |
| ※ 设直                      |                                          |                                                                                                    |
|                           |                                          |                                                                                                    |
|                           | 在弹出的设置界面,                                | 点击允许其他应用。                                                                                                    |
| ← Windows Defender 安全中心   |                                          | n v F                                                                                                    |
| =                         |                                          | 合用 - □ × - ↑ 金 = 新教授制業販売 > Windows Defender 防大地 > 允许的应用 、 ら 単立た制面包                                                                                                    |
|                           | ""防火墙和网络1米护                              | 会法が用意け Windows Defender 新火橋出行運作                                                                                                    |
| ○ 病毒和威胁的护                 | 新有利加加速度、 SCZE Windows Defender 約2<br>问题。 | うしたTILDF13002、WILLIGOWS DECENDER が入りませたう通信<br>若要本は、要な成熟時所分片的位用の時日、清単由"要な设置"。                                                                                                    |
| A WORD                    | B Letrator                               | た件他用地に通信機構要認知識?<br>た件他の用地力能(A)                                                                                                    |
| 帅 防火潮和网络保护                | 防火墙已打开。                                  | 名称<br>学用 公用 公用 公用 C<br>のののたまれの Reckerのingin 1000 15063.0.0 peetral peetral peetr |
| □ 应用和浏览器控制                |                                          | Ø @(Microsoft.BingFinance,421.2212.0, j4dBwekybldBbbwe?ms-resource      Ø @(Microsoft.BingFinance,421.2212.0, j4dBwekybldBbbwe?ms-resource      Ø @(Microsoft.BingNews 4.21.2212.0, j4dBwekybldBbbwe?ms-resource)                                                                                                    |
| 日 设备安全性                   | 99 专用网络<br>防火墙已打开                        | Ø(Microsoft.BingSports_4.2.1.2212.0_y64_@wekyb3d8bbwe?ms-resource     Ø     Ø(Microsoft.BingWeather_4.21.2212.0_y64_@wekyb3d8bbwe?ms-resourc     Ø                                                                                                    |
| ☞ 设备性能和运行状况               | env-/mms1/1.                             | Ø @(Microsoft:Messaging, 3,26,24002.0, x64_@wekyb3d8bbwe?ms-resource Ø Ø<br>Ø @(Microsoft:Microsoft:Edge, 40,15063.674.0, neutral_@wekyb3d8bbwe?ms Ø □                                                                                                    |
| RR WALLER                 | ゆ 公用网络 (使用中)                             | Ø(Microsoft:Microsoft:OfficeHub_17:8414.5925.0_x64_Bivekyb3d8bbwe?      Ø     Ø(Microsoft:OneConnect_2.1709.2484.0_x64_Bivekyb3d8bbwe?rns-resou      Ø     □                                                                                                    |
|                           | 防火塘已打开。                                  | Of (Microsoft, PPIProjection, 10.0.15068.0_neutral_neutral_cov5n1h2toyewy7m     Of      Of Microsoft PPIProjection, 10.0.15068.0_neutral_neutral_cov5n1h2toyewy7m     Of      Of Microsoft PPIProjection, 10.0.15068.0_neutral_neutral_cov5n1h2toyewy7m     Of      Of Microsoft PPIProjection, 10.0.15068.0_neutral_neutral_cov5n1h2toyewy7m                                                                                                    |
|                           | **注意用语过数少性                               | ·洋田高度(L)                                                                                                    |
|                           | 网络和 Internet 凝血解答程序                      | 2件共在1982                                                                                                    |
|                           | 防火噴過知设置                                  |                                                                                                    |
| <ul> <li>() 设置</li> </ul> | 高敏设置                                     | 桃豆 取消                                                                                                    |

选择 PE Server 安装目录下的 ServiceProc.exe 文件,点击确定即可。

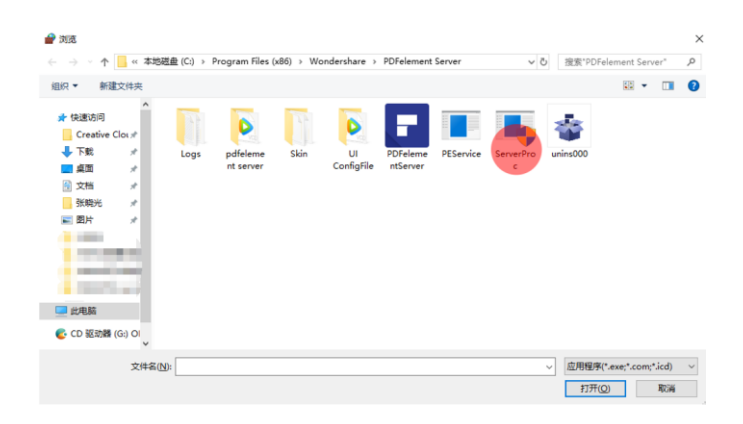

#### (4) 启动产品

可以在安装最后一步选择"运行产品",或在安装程序完成后双击桌面的 PE Server 图标以 启动授权管理程序。

| PDFelement Server |                                      | - x |
|-------------------|--------------------------------------|-----|
|                   | Welcome to PDFelement Server         |     |
|                   | Please import the authorization file |     |
|                   |                                      |     |

#### (5) 激活 PE Server

在激活 PE Server 前,请联系我们的商务人员提供 PE Server 离线安装包及相应的激活文件。您需要用我们提供的 PE Server "激活文件"(.dat 格式)来激活 PE Server。

我们会将授权账号和授权数量提前"写入"激活文件中。当激活 PE Server 后,就可以看到您的全部授权,并可以对授权进行相应的分配和管理。

#### PE Server 激活步骤如下:

1) 点击开始界面的"导入授权文件"图标(蓝色方框中)。

| PDFelement Server |                                      | - × |
|-------------------|--------------------------------------|-----|
|                   | Welcome to PDFelement Server         |     |
|                   | Please import the authorization file |     |
|                   |                                      |     |

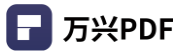

#### 2) 找到并打开该文件。

| ■ 打开                                                                                                    |                          | ×                                 |
|----------------------------------------------------------------------------------------------------|--------------------------|-----------------------------------|
| ← → ~ ↑ 🔜 > 此电脑 > 桌面                                                                                      | > ひ 搜索"桌面"               | م                                 |
| 组织 ▼ 新建文件夹                                                                                                |                          | <b>■ • ■ 0</b>                    |
| <ul> <li>◆ 快速访问</li> <li>Creative Cloud *</li> <li>● 下载</li> <li>● 真面</li> <li>● 文档</li> <li>*</li> </ul> |                          | PEServerOfflineA<br>ctivationFile |
|                                                                                                    |                          | PS                                |
|                                                                                                    |                          |                                   |
| 文件名(N):                                                                                                   | 〜 dat Files(*.c<br>打开(O) | dat) ~<br>取消                      |

3) 稍等片刻即可激活。

\*请注意:我们提供的 PE Server 激活文件有 7 天的时间限制,请在 7 天时间内完成 PE Server 的激活。

## 第三章 PE Server 功能介绍

(1) 仪表盘

| PDFe     | PDFelement Server – X        |                                                            |  |  |  |  |  |
|----------|------------------------------|------------------------------------------------------------|--|--|--|--|--|
| MAI      | V                            | <b>300</b> Total quantity (sum of the three numbers below) |  |  |  |  |  |
| di       | Dashboard                    | Used quantity Unused quantity                              |  |  |  |  |  |
| <u>.</u> | User                         |                                                            |  |  |  |  |  |
| Ļ        | Devices                      | online users offline users 298                             |  |  |  |  |  |
| OTH      | ER                           | 0 300                                                      |  |  |  |  |  |
| D        | Guideline                    |                                                            |  |  |  |  |  |
| 0        | About                        | Manage User                                                |  |  |  |  |  |
|          |                              |                                                            |  |  |  |  |  |
|          |                              |                                                            |  |  |  |  |  |
|          |                              |                                                            |  |  |  |  |  |
|          |                              |                                                            |  |  |  |  |  |
| Θ        | pe_server_all@wondershare.cn |                                                            |  |  |  |  |  |

当您登录 PE Server 之后,您可以通过"仪表盘"清晰、直观地看到您所拥有的授权情况。这 里主要有四个参数。

1) 授权总数

它代表您或公司购买的授权总数,等于已使用授权和未使用授权之和。

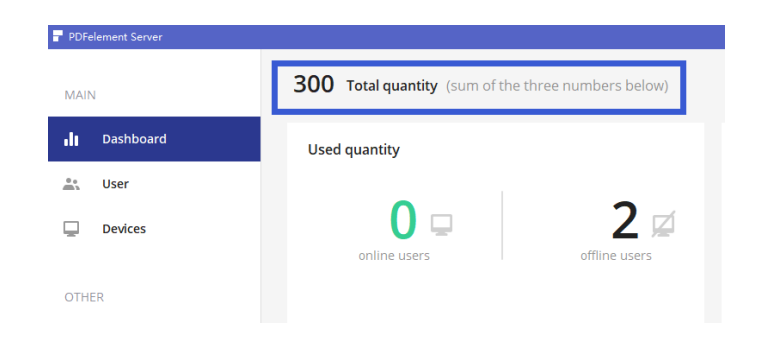

2) 剩余授权数量

它代表可分配的授权数量,也就是您可以添加的用户数量。

| <b>300</b> Total quantity (sum of the three numbers below) |                                    |  |  |  |  |  |  |
|------------------------------------------------------------|------------------------------------|--|--|--|--|--|--|
| Used quantity                                              | Unused quantity                    |  |  |  |  |  |  |
| online users offline users                                 | 298<br>usres can be added<br>0 300 |  |  |  |  |  |  |

3) 连接 PE Server 用户数量

| <b>300</b> Total quantity (sum of the three numbers below) |               |                    |  |  |  |  |  |
|------------------------------------------------------------|---------------|--------------------|--|--|--|--|--|
| Used quantity                                              | 4             | Unused quantity    |  |  |  |  |  |
| online users                                               | offline users | usres can be added |  |  |  |  |  |

它表示当前已经连接 PE Server 服务器的已授权用户数量,也就是局域网内处于在线状态的用户数量。

4) 未连接 PE Server 用户数量

| <b>300</b> Total quantity (sum of the three numbers below) |     |                                                       |  |  |  |  |  |  |
|------------------------------------------------------------|-----|-------------------------------------------------------|--|--|--|--|--|--|
| Used quantity                                              | 1 💋 | Unused quantity<br>298<br>usres can be added<br>0 300 |  |  |  |  |  |  |

它代表当前已经授权、但暂未连接 PE Server 服务器的用户数量。它显示的是局域网中离 线的用户数量。

注意:

• online user 和 offline user 登录时需要所使用的设备能通过网络访问 PE Server 服务器,且至少登录访问过一次 PE Server 服务器。

• 完全离线的设备无法访问 PE Server 服务器, PE Server 仪表盘也无法检测和统计到相应的用户数量,用户需要单独拷贝配置文件到目标设备的指定目录下,才能激活客户端授权。激活状态如下:

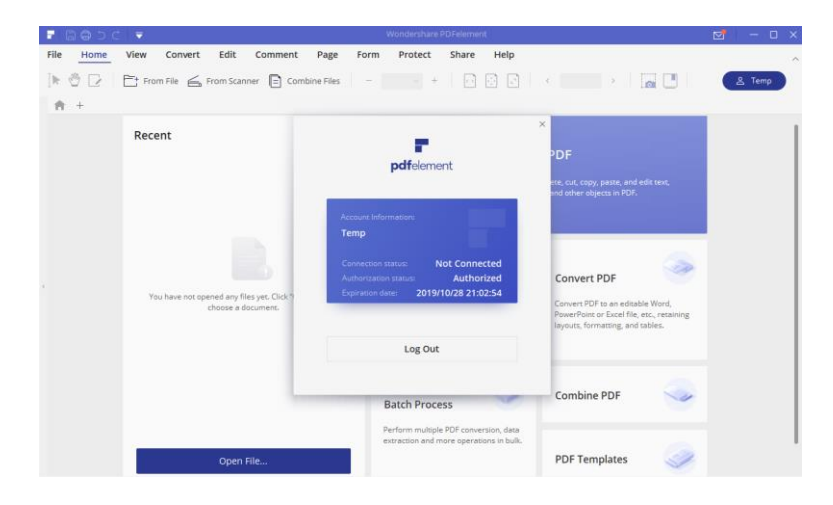

•我们会对完全离线设备进行授权时长限制(一般为 30 天),如果超出该时间仍未访问 PE Server 服务器,那么软件授权将会取消,高级功能将无法正常使用。您需要让设备接 入局域网并访问 PE Server 以重新获取授权。

•客户端初次访问 PE Server 并授权成功之后,可以离线使用 180 天。超过该期限,需再次访问 PE Server;访问后,离线使用期限重置 180 天。

#### (2) 用户列表

点击左侧边栏第二栏,就是用户列表栏,您可以在这里看到您所授权的所有用户及用户的网络连接状态(是否正在访问 PE Server 服务器)、上次登录时间。

您可以在该界面下随时添加新用户(左上图标),也可以快速删除某个用户(删除图标)。 您还可以通过点击授权按钮随时对用户授权进行管理(禁用和启用)。

| PDFelement Server |          |             |           |                 |                        | - ×                            |
|-------------------|----------|-------------|-----------|-----------------|------------------------|--------------------------------|
| MAIN              | ADD USER |             |           |                 | 1 users online: 2 user | s enable: 2 users in the table |
| Dashboard         | No       | User        | Status    | Last Login Time | Manage                 | Delete                         |
| 🚉 User            | 1 1      | wondershare | • Online  | 11/05/2019      | Disable                | ۵                              |
| Devices           | 2        | Mia         | • Offline |                 | Disable                | ۵.                             |
|                   |          |             |           |                 |                        |                                |
| OTHER             |          |             |           |                 |                        |                                |
| Guideline         |          |             |           |                 |                        |                                |
| 1 About           |          |             |           |                 |                        |                                |
|                   |          |             |           |                 |                        |                                |
|                   |          |             |           |                 |                        |                                |

#### (3) 设备列表

PE Server 软件界面左侧边栏第三个功能模块是设备列表。在这里,您可以看到您所授权的 设备名、连接状态、IP 地址、MAC 地址以及用户名。

请注意,这里的列表仅显示当前在线的设备(与 PE Server 连接),而且仅提供设备信息查 看功能,不能管理设备授权。PE Server 3.0 是以用户为依据来区分授权。

| PDF       | element Server               |   |    |               |           |             |                   |             | - ×                   |
|-----------|------------------------------|---|----|---------------|-----------|-------------|-------------------|-------------|-----------------------|
| MAII      | J                            |   |    |               |           |             |                   |             | 78 users in the table |
| ılı       | Dashboard                    | 1 | No | Device        | Connected | Ip Adress   | Mac               | User        |                       |
| <u>**</u> | User                         |   | 1  | SZ17042708C01 | YES       | 10.11.4.152 | 50-9A-4C-09-88-69 | wondershare |                       |
| P         | Devices                      |   |    |               |           |             |                   |             |                       |
| OTH       | ER                           |   |    |               |           |             |                   |             |                       |
| D         | Guideline                    |   |    |               |           |             |                   |             |                       |
| 0         | About                        |   |    |               |           |             |                   |             |                       |
|           |                              |   |    |               |           |             |                   |             |                       |
|           |                              |   |    |               |           |             |                   |             |                       |
|           |                              |   |    |               |           |             |                   |             |                       |
|           |                              |   |    |               |           |             |                   |             |                       |
| Θ         | pe_server_all@wondershare.cn |   |    |               |           |             |                   |             |                       |

### (4) 用户指引

| PDFelement Server           |    |            |                                                                        |                                                                                                    |                                                                                                    |                   |             | - ×                   |
|-----------------------------|----|------------|------------------------------------------------------------------------|----------------------------------------------------------------------------------------------------|----------------------------------------------------------------------------------------------------|-------------------|-------------|-----------------------|
| MAIN                        |    |            |                                                                        |                                                                                                    |                                                                                                    |                   |             | 78 users in the table |
| III Dashboard               | No | Device     |                                                                        | Connected                                                                                                    | Ip Adress                                                                                                    | Mac               | User        |                       |
| 🚉 User                      | 1  | SZ17042708 | SC01                                                                   | YES                                                                                                    | 10.11.4.152                                                                                                    | 50-9A-4C-09-88-69 | wondershare |                       |
| Devices                     |    | Guid       | deline                                                                 |                                                                                                    |                                                                                                    | ×                 |             |                       |
| OTHER Guideline About       |    |            | Click OPEN but<br>Go to the macl<br>program icon t<br>Paste the file " | PDFelement client<br>ton below to copy th<br>hine with PDFelemer<br>to choose "Open File<br>pdfelement.dat" into | 5, please follow the steps<br>e file "pdfelement.dat",<br>It client, right click the<br>Location",<br>the location. |                   |             |                       |
|                             |    |            |                                                                        |                                                                                                    | Open                                                                                                    |                   |             |                       |
|                             |    |            |                                                                        |                                                                                                    |                                                                                                    |                   |             |                       |
| e_server_all@wondershare.cn |    |            |                                                                        |                                                                                                    |                                                                                                    |                   |             |                       |

点击左侧边栏 Guideline,您将获得 PDFelement 配置文件的获取及安装方法。

点击 Open,将自动打开 pdfelement.dat 配置文件所在文件夹。

| 📙   🗹 📙 🖛                                                   | UI ConfigF | ile                         |                          |        |      |                   | – 🗆 × |
|-------------------------------------------------------------|------------|-----------------------------|--------------------------|--------|------|-------------------|-------|
| 文件 主页                                                       | 共享         | 查看                          |                          |        |      |                   | ~ 🔞   |
| $\leftarrow \  \  \rightarrow \  \   \land \  \   \uparrow$ | - ) 此电     | 3脑 > 本地磁盘 (D:) > PDFelement | t Server → UI ConfigFile |        | ٽ ~  | 搜索"UI ConfigFile" | م     |
|                                                             |            | 名称 ^                        | 修改日期                     | 类型     | 大小   |                   |       |
| Creative C                                                  | Cloud 🖈    | D pdfelement server         | 2019/11/5 22:05          | DAT 文件 | 4 KB |                   |       |
| 👆 下载                                                        | *          |                             |                          |        |      |                   |       |
| 📃 桌面                                                        | *          |                             |                          |        |      |                   |       |
| 🔮 文档                                                        | *          |                             |                          |        |      |                   |       |
|                                                             | A.         |                             |                          |        |      |                   |       |
| ■ 图片                                                        | A.         |                             |                          |        |      |                   |       |
|                                                             |            |                             |                          |        |      |                   |       |
|                                                             | 100        |                             |                          |        |      |                   |       |
|                                                             |            |                             |                          |        |      |                   |       |
|                                                             |            |                             |                          |        |      |                   |       |
| 🔲 此电脑                                                       |            |                             |                          |        |      |                   |       |

## 第四章 PE Server 授权管理

#### (1) 添加用户

在 PE Server 界面中,点击左边的 User 菜单,再点击 Add User 按钮,进行账号的添加 操作,可一个一个地添加,也可以批量导入 CSV 文件。

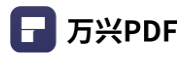

| PDFelement Server |        |                           |         |                 |                      | - ×                              |
|-------------------|--------|---------------------------|---------|-----------------|----------------------|----------------------------------|
| MAIN              | 200 US |                           |         |                 | 1 users online: 3 us | ers enable: 3 users in the table |
| II Dashboard      | No     | User                      | Status  | Last Login Time | Manage               | Delete                           |
| 🚉 User            | 1      | pdfelement@wondershare.cn | Offline | 09/28/2019      | Disable              | ÷                                |
| Device            | 2      | aaaa                      | Online  | 09/29/2019      | Disable              | ÷                                |
|                   | 3      | cocc                      | Offline |                 | Disable              | ÷                                |
| OTHER             |        |                           |         |                 |                      |                                  |
| Guideline         |        |                           |         |                 |                      |                                  |
| About             |        |                           |         |                 |                      |                                  |
|                   |        |                           |         |                 |                      |                                  |

点击 template 获取 CSV 表单模板。

| ,                                 | Add Use | er           | 2          |
|-----------------------------------|---------|--------------|------------|
| Your are available to add 2 users |         |              |            |
| Enter Account to add              |         |              | 🛃 Template |
| Enter user's Account              | or      |              |            |
| Add multiple times                |         |              |            |
| Add                               |         | IMPORT CSV ② |            |
|                                   |         |              |            |
|                                   |         |              |            |

CSV 文件格式:使用逗号分隔的 CSV 文件,列头为 Account,您只需填写第一列的数据。 该列数据即为客户端登陆帐号,客户端默认密码为 123456。您可以使用员工邮箱、工号等 唯一身份识别字符作为账号名,便于您批量导入和管理。

| PDFelement Server |          |                                    |         |                 |         | - ×                  |
|-------------------|----------|------------------------------------|---------|-----------------|---------|----------------------|
| MAIN              | ADD USER |                                    |         |                 |         | 1 users in the table |
| II Dashboard      | No       | User                               | Status  | Last Login Time | Manage  | Delete               |
| 🚉 User            | 1        | Ray                                | offline |                 | Disable | ជា                   |
| 📃 Device          |          |                                    |         |                 | ×       |                      |
| OTHER             |          | Your are available to add 19 users |         |                 |         |                      |
| 🚺 Guideline       |          | Enter Account to add               |         |                 |         |                      |
| About             |          | Ray                                | or      | IMPORT CSV ③    |         |                      |
|                   |          |                                    |         |                 |         |                      |
|                   |          |                                    |         |                 |         |                      |

### (2) 分发 PE Server 配置文件

在 PE Server 界面中,点击左边的 Guideline 菜单,在弹出的窗口中有配置文件的获取、安装步骤说明。

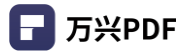

| PDFelement Server<br>MAIN | <b>17</b> Total quantity (sum of the three numbers below)                                                                    |                    |
|---------------------------|----------------------------------------------------------------------------------------------------|--------------------|
| Dashboard                 | Used quantity Unused quan                                                                                                    | tity               |
| User                      |                                                                                                    |                    |
| Device                    | online us                                                                                                    | users can be added |
| THER                      | Order to manage PD-relement clients, please toilow the steps:     Olick OPEN button below to copy the file "pdfelement.dat". | 0 17               |
| Guideline                 | Go to the machine with PDFelement client, right click the<br>program icon to choose "Open File Location".                    |                    |
| About                     | Manage User Paste the file "pdfelement.dat" into the location.                                                               |                    |
|                           | Open                                                                                                    |                    |
|                           |                                                                                                    |                    |
|                           |                                                                                                    |                    |
|                           |                                                                                                    |                    |
|                           |                                                                                                    |                    |

点击 Open 按钮,打开配置文件的目录。

| 📙   🛃 📙 🖛   UI Config                                                  | File                                   |                         |                 |                   | - 🗆 | ×   |
|------------------------------------------------------------------------|----------------------------------------|-------------------------|-----------------|-------------------|-----|-----|
| 文件 主页 共享                                                               | 查看                                     |                         |                 |                   |     | ~ 🧃 |
| $\leftarrow$ $\rightarrow$ $\checkmark$ $\uparrow$ $\blacksquare$ « Pr | ogram Files (x86) → Wondershare → PDFe | lement Server → UI Con  | figFile v Ö     | 搜索"UI ConfigFile" |     | P   |
| ★ 快速访问                                                                 | 名称<br>一 pdfelement server              | 修改日期<br>2019/10/9 14:16 | 类型 大/<br>DAT 文件 | јх<br>4 КВ        |     |     |
| ↓ 下载     ★<br>□ 桌面     ★                                               |                                        |                         |                 |                   |     |     |
| 前文档 ★                                                                  |                                        |                         |                 |                   |     |     |
| □ 此电脑                                                                  |                                        |                         |                 |                   |     |     |
| nsa Maa                                                                |                                        |                         |                 |                   |     |     |

接下来,把该配置文件 pdfelement server.dat 分发到万兴 PDF (PDFelement) 的安装目录下。

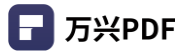

| 主页 共           | ₽. | 查看                                   |                    |                |                     |
|----------------|----|--------------------------------------|--------------------|----------------|---------------------|
| · · · 📘 ›      | 此电 | II > 本地磁盘 (C:) > Program Files (x86) | > Wondershare > PE | DFelement 7    | ✓ ひ 搜索"PDFelement 7 |
|                |    | 名称 ^                                 | 修改日期               | 类型             | 大小                  |
| 速访问            |    | 🔄 ilor or mao santer optori          | 2010/11/23 21:00   | אא עידעבורדעבו | 11 ND               |
| Creative Cloud | *  | libPdfCore.dll                       | 2019/9/27 10:48    | 应用程序扩展         | 18,104 KB           |
| 下载             |    | libPdfOcr.dll                        | 2018/6/29 15:42    | 应用程序扩展         | 110 KB              |
|                | Ĩ. | libPdfOcr10.dll                      | 2018/6/29 15:42    | 应用程序扩展         | 141 KB              |
| 14. UK         | 7  | libPdfOcr11.dll                      | 2018/6/29 15:42    | 应用程序扩展         | 110 KB              |
| て相             | *  | libPdfVerify.dll                     | 2016/11/23 21:08   | 应用程序扩展         | 678 KB              |
| 长晓光            | *  | NetComms.dll                         | 2019/9/27 11:18    | 应用程序扩展         | 59 KB               |
| 图片             | *  | Newtonsoft.Json.dll                  | 2016/11/23 21:08   | 应用程序扩展         | 483 KB              |
|                |    | NHunspell.dll                        | 2016/11/23 21:08   | 应用程序扩展         | 30 KB               |
|                |    | 📧 PdfCreator 👝                       | 2019/1/17 9:30     | 应用程序           | 17 KB               |
|                |    | 🗟 pdfelement server                  | 2019/9/29 11:25    | DAT 文件         | 4 KB                |
|                |    | PDFelement                           | 2019/9/27 11:18    | 应用程序           | 323 KB              |
|                |    | PDFelement.exe.config                | 2019/9/18 21:59    | CONFIG 文件      | 1 KB                |
| 电脑             |    | PEAddInDeployment                    | 2019/9/27 11:12    | 应用程序           | 53 KB               |
|                |    | PEOfficeAddInInstall1909             | 2019/9/28 20:52    | 文本文档           | 11 KB               |
| 19曲            |    | PEStudio.Frameworks.Compacts.dll     | 2019/9/27 11:18    | 应用程序扩展         | 676 KB              |
|                |    | PEStudio.PDFElement.Api.dll          | 2019/9/27 11:18    | 应用程序扩展         | 1,639 KB            |
|                |    | PEStudio.PDFElement.Base.dll         | 2019/9/27 11:18    | 应用程序扩展         | 1,888 KB            |
|                |    | PEStudio.PDFElement.Business.dll     | 2019/9/27 11:18    | 应用程序扩展         | 1,063 KB            |
|                |    | PEStudio.PDFElement.Customizations   | 2019/9/27 11:18    | 应用程序扩展         | 51 KB               |
|                |    | PEStudio.PDFElement.UI.dll           | 2019/9/27 11:18    | 应用程序扩展         | 4,806 KB            |
|                |    | PEUserGuideApp                       | 2019/9/27 11:12    | 应用程序           | 260 KB              |
|                |    | PEUserGuideApp.exe.config            | 2019/9/18 21:59    | CONFIG 文件      | 1 KB                |
|                |    | PrinterRepaireTool                   | 2019/9/27 11:13    | 应用程序           | 32 KB               |
|                |    | PrinterPenaireTool eve config        | 2010/0/19 21:50    | CONFIG THE     | 1 KP                |

注意:

•如果您的公司大部分设备都可以连接局域网,并可访问 PE Server 服务器,我们可根据您 公司的**域名/IP** 预先定制专属产品安装包,无需一一分发配置文件。

•如果客户端无法访问 PE Server 所在的服务器,您需要将配置文件拷贝下来,单独放置到 客户端的产品目录中。

#### (3) 禁用/启用用户授权

在用户列表界面,您可以对用户授权进行便捷的管理。在 Manage 模块下,您可以随时启用 或禁用某个用户的授权,一键切换,非常简单。

1) 启用用户授权

导入新用户,默认授权为开启状态。当您需要开启某个禁用用户的授权时,只需点击 Manage 模块下该用户后面的授权按钮,使其从蓝色变为红色,显示为 Disable (禁用)。该用户的授 权即为开启状态。

| PDFelement Server |        |                           |         |                 |                        |                                |
|-------------------|--------|---------------------------|---------|-----------------|------------------------|--------------------------------|
| MAIN              | ADD US | ER                        |         |                 | 1 users online: 1 user | s enable: 3 users in the table |
| Dashboard         | No     | User                      | Status  | Last Login Time | Manage                 | Delete                         |
| 🚉 User            | 1      | pdfelement@wondershare.cn | Offline | 09/28/2019      | Enable                 | ۵                              |
| Device            | 2      | aaaa                      | Online  | 09/29/2019      | Disable                | Ū                              |
|                   | 3      | cccc                      | Offline |                 | Enable                 | ۵.                             |
| OTHER             |        |                           |         |                 |                        |                                |
| Guideline         |        |                           |         |                 |                        |                                |
| About             |        |                           |         |                 |                        |                                |

当您给某个用户授权后,客户端该用户的产品将随之激活。开启软件界面,将显示当前连接

|                                                         | Wondershare PDFelement                                                                           |                                                                                                    | ⊠ – ⊡ ×       |
|---------------------------------------------------------|--------------------------------------------------------------------------------------------------|----------------------------------------------------------------------------------------------------|---------------|
| File     Home     View     Convert     Edit     Comment | Page Form Protect Share Help<br>e Files – – – + O O V                                            |                                                                                                    | A wondershare |
| Recent                                                  | pdfelement                                                                                       | X<br>DF<br>re, cut, copy, paste, and edit text,<br>nd other objects in PDF.                                       |               |
|                                                         | Account Information:<br>wondershare<br>Connection status:<br>Authorization status:<br>Authorized | Convert PDF                                                                                                    |               |
|                                                         | Change password                                                                                  | Convert PDF to an editable Word,<br>PowerPoint or Excel file, etc., retaining<br>layouts, formatting, and tables. |               |
|                                                         | Batch Process                                                                                    | Combine PDF                                                                                                    |               |
| Open File                                               | Perform multiple PDF conversion, data<br>extraction and more operations in bulk.                 | PDF Templates                                                                                                    |               |

PE Server 的连接状态(已连接)和授权状态(已授权)。

如果该设备处于 online 状态,您可以在 PE Server 看到该设备的相关信息。

| PDFelement Server |    |          |           |           |             |      | - ×                    |
|-------------------|----|----------|-----------|-----------|-------------|------|------------------------|
| MAIN              |    |          |           |           |             |      | 1 devices in the table |
| Dashboard         | No | Device   | Connected | Ip Adress | Mac         | User |                        |
| 👛 User            | 1  | SZ 42708 | YES       | 10 112    | 50 4C-09-88 | aaaa |                        |
| 🖵 Device          |    |          |           |           |             |      |                        |
| OTHER             |    |          |           |           |             |      |                        |
| Guideline         |    |          |           |           |             |      |                        |
| About             |    |          |           |           |             |      |                        |

#### 2) 禁用用户授权

当您点击 Manage 模块下某个用户后的授权按钮,让它从红色变为蓝色,并显示为Enable 时, 该用户的授权将被禁用。

| PDFelement Server |                    |                    |                 |                       | - ×                              |
|-------------------|--------------------|--------------------|-----------------|-----------------------|----------------------------------|
| MAIN              | ADD USER           |                    |                 | 0 users online: 4 use | ers enable: 5 users in the table |
| II Dashboard      | No User            | Status             | Last Login Time | Manage                | Delete                           |
| 🚉 User            | 1 pdfelement@wonde | ershare.cn Offline |                 | Disable               | Û                                |
| Device            | 2 aaaa             | Offline            |                 | Enable                | Û                                |
|                   | 3 bbbb             | Offline            |                 | Disable               | ۵                                |
| OTHER             | 4 cccc             | Offline            |                 | Disable               | 卣                                |
| Guideline         | 5 dddd             | Offline            |                 | Disable               | 面                                |
| About             |                    |                    |                 |                       | 107701                           |

客户端将显示当前的连接状态(已连接)和授权状态(未授权)。

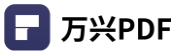

| - I B O D O                                           | :   <del>-</del>                                                   | Wondershare PDFelement                                                                                                    |                                                                       | ☑ – □  |
|-------------------------------------------------------|--------------------------------------------------------------------|----------------------------------------------------------------------------------------------------|-----------------------------------------------------------------------|--------|
| File Home                                             | View Convert Edit Comment                                          | Page Form Protect Share Help                                                                                               |                                                                       |        |
| ▶ 🖑 🖸                                                 | 📑 From File 💪 From Scanner 🖹 Co                                    | mbine Files - + 🕞 🔅                                                                                                    |                                                                       | ۵۵۵۵ ک |
| <b>*</b> +                                            |                                                                    |                                                                                                    | _                                                                     |        |
|                                                       | Recent                                                             | <b>pdf</b> element                                                                                                    | × PDF etc, cut, copy, paste, and edit text, and other objects in PDF. |        |
| You have not opened any files yet. I choose a documer | Account Information:<br>aaaa                                       | ×                                                                                                    |                                                                       |        |
|                                                       | Connection status: Connected<br>Authorization status: UnAuthorized | vert PDF<br>retr PDF to an editable Word,<br>PowerPoint or Excel file, etc., retaining<br>layouts, formatting, and tables. |                                                                       |        |
|                                                       |                                                                    | Log Out                                                                                                    |                                                                       |        |
|                                                       | Batch Process                                                      | Combine PDF                                                                                                    |                                                                       |        |
|                                                       | Open File                                                          | Perform multiple PDF conversion, data<br>extraction and more operations in bulk.                                           | PDF Templates                                                         |        |

客户端也会收到停止授权的提醒。

| File Home View Convert Edit Comme      | nt Page Form Protect Share Help                                                  | ~      |
|----------------------------------------|----------------------------------------------------------------------------------|--------|
| ] 🕨 🕐 📄 📑 From File 🦾 From Scanner 📄 🛛 | Combine Files −                                                                  | ۵ معمم |
| ♠ +                                    |                                                                                  |        |
| Recent                                 | ×                                                                                |        |
|                                        | PDF                                                                              |        |
|                                        | ete, cut, copy, paste, and edit text,                                            |        |
|                                        | Wondershare PDFelement 7                                                         |        |
|                                        | Oops! The license registration has been withdrawn. Please                        | -      |
|                                        | contact your system administrator for more information.                          |        |
| <                                      | ok Ivert PDF                                                                     | ·      |
| choose a documer                       | vert PDF to an editable Word,<br>PowerPoint or Excel file, etc., retaining       |        |
|                                        | layouts, formatting, and tables.                                                 |        |
|                                        | Log Out                                                                          | -      |
|                                        | Combine PDE                                                                      |        |
|                                        | Batch Process                                                                    |        |
|                                        | Perform multiple PDF conversion, data<br>extraction and more operations in bulk. |        |
| Open File                              | PDF Templates                                                                    | ¢.     |
|                                        |                                                                                  |        |

注意:

• 当您启用某个用户的授权后,您的可用授权将随之减少一个;

•反之,当您禁用某个用户授权后,您的可用授权将会增加一个,这时您可用来添加新的用户。

#### (4) 删除用户

如果公司有离职员工,或者需要删除用户的情况,您可以点击与该用户对应的删除图标,将该用户直接删除。

当您删掉某个用户时,您的可用授权数量将会增加一个。

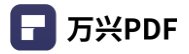

| PDFelement Server |                                                    | - x                      |
|-------------------|----------------------------------------------------|--------------------------|
| MAIN              | 17 Total quantity (sum of the three numbers below) |                          |
| Dashboard         | Used quantity                                      | Unused quantity          |
| 👛 User            |                                                    |                          |
| Device            | online users                                       | 14<br>users can be added |
| OTHER             |                                                    | 0 17                     |
| Guideline         |                                                    |                          |
| About             | Manage User                                        |                          |

(删除前,示例中总授权数17,可用授权用户数量为14)

点击删除按钮,将弹出提示框:一旦删除某个用户,他的设备相关信息也将同时删除。

| PDFelement Server                                                                                                    |        |                |                                                                                                    |                                                   |                      | -                                | × |
|----------------------------------------------------------------------------------------------------|--------|----------------|----------------------------------------------------------------------------------------------------|---------------------------------------------------|----------------------|----------------------------------|---|
| MAIN                                                                                                    | ADD US | ER             |                                                                                                    |                                                   | 1 users online: 3 us | ers enable: 3 users in the table | e |
| Dashboard                                                                                                    | No     | User           | Status                                                                                                    | Last Login Time                                   | Manage               | Delete                           |   |
| 🚉 User                                                                                                    | 1      | pdfelement     | Online                                                                                                    | 10/09/2019                                        | Disable              | Û                                |   |
| Device                                                                                                    | 2      | pdfelement 123 | Offline<br>PDFelement Server                                                                                                    | ×                                                 | Disable              | Û                                |   |
| OTHER          Image: Constraint of the second second sec | 3      | pdfele<br>!    | Delete user will also delete his rel<br>information.<br>At the same time, it will release or<br>authorized quantly, that means yc<br>available to add another one user<br>CANCEL | ated device<br>ne<br>pu are<br>instead.<br>DELETE | Disable              | ت<br>۵                           |   |
|                                                                                                    |        |                |                                                                                                    |                                                   |                      |                                  |   |

| PDFelement Server |                                                    | - × |
|-------------------|----------------------------------------------------|-----|
| MAIN              | 17 Total quantity (sum of the three numbers below) |     |
| Dashboard         | Used quantity Unused quantity                      | 1   |
| Liser User        |                                                    |     |
| Device            | 1 I I I I I I I I I I I I I I I I I I I            |     |
| OTHER             | 0 17                                               |     |
| Guideline         |                                                    |     |
| About             | Manage User                                        |     |
|                   |                                                    |     |
|                   |                                                    |     |

此时,万兴 PDF(PDFelement)客户端将还原为未登录状态。

删除一定数量的用户之后,可用授权数量将会相应地增加。

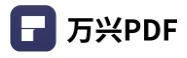

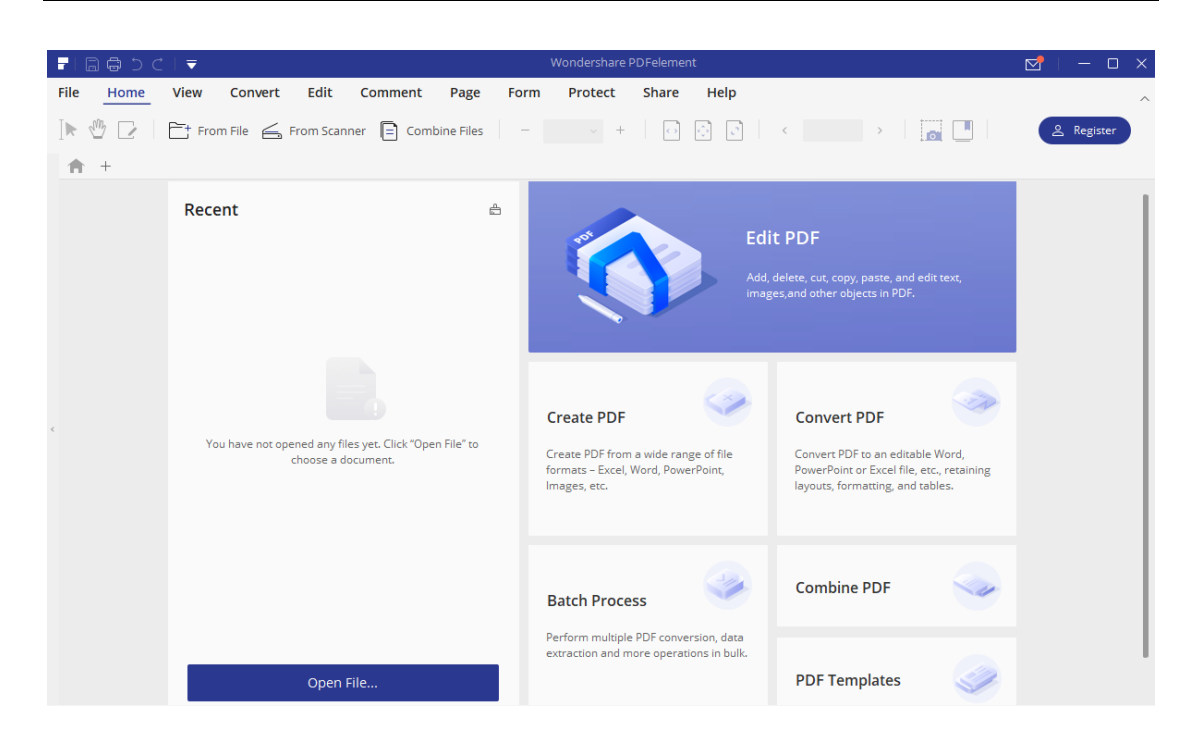

#### (5) 重置用户密码

当终端用户忘记登陆密码,或遇到其他需要重置密码的情况,可由软件管理人员从 PE Server 重置用户登陆密码。具体操作如下:

● 打开 User 界面,点击对应用户名称,即可弹出该用户相关信息(描述、设备名、IP 地址、Mac 地址):

| MAIN     I Dashboard     No User     Status     Louser online     I vondershare     Portece     Other     Suideline     Other     I suideline     Description:           Porteces     I data     I data     I data     I data     I data     I data     I data     I data     I data     I data     I data     I data     I data     I data     I data     I data     I data     I data     I data     I data     I data                                                                                                    <                                                                                                    |     | relement server              |         |       |                                |                   |                      |                       |                              |      |
|----------------------------------------------------------------------------------------------------|-----|------------------------------|---------|-------|--------------------------------|-------------------|----------------------|-----------------------|------------------------------|------|
| I Dashboard     I wondershare     Other     Chere     Chere      Chere     Chere     Chere     Chere     Chere     Chere     Chere     Chere     Chere     Chere     Chere     Chere     Chere <t< th=""><th>MAI</th><th>IN</th><th>ADD USE</th><th>R</th><th></th><th></th><th></th><th>1 users online: 2 use</th><th>rs enable: 2 users in the ta</th><th>ıble</th></t<>                                                                                                    | MAI | IN                           | ADD USE | R     |                                |                   |                      | 1 users online: 2 use | rs enable: 2 users in the ta | ıble |
| User 1 wondershare • Online 11/06/2019 Double     2 Mia     CHER     Guideline        Obsolut     About     1     wondershare     PDFelement is working on this device   Device Name:   S217042708C01   IP Address:   10.11.4.152   MAC:   S0-9A-4C-09-88-69                                                                                                    | ılı | Dashboard                    | No      | User  |                                | Status            | Last Login Time      | Manage                | Delete                       |      |
| 2 Mia     OTHER     1   1   1   1   2   1     1   1   1   2   1   1   1   1   2   1   1   1   1   1   1   1   1   1   1   1   1   1   1   1   1   1   1   1   1   1   1   1   1   1   1   1   1   1   1   1   1   1   1   1   1   1   1   1   1   1   1   1   1   1   1   1   1   1   1   1   1   1   1   1   1   1   1   1   1   1   1   1   1   1   1   1   1   1   1   1   1   1   1 <th>*</th> <th>User</th> <th>1</th> <th>wonde</th> <th>ershare</th> <th>• Online</th> <th>11/06/2019</th> <th>Disable</th> <th>Û</th> <th></th>                                                                                                    | *   | User                         | 1       | wonde | ershare                        | • Online          | 11/06/2019           | Disable               | Û                            |      |
| CTHER   I cuideline   I bout   I bout   I cuideline   I cuideline   I c | Ū   | Devices                      | 2       | Mia   |                                |                   | ×                    | Disable               | 创                            |      |
| Guideline       Description: PDFelement is working on this device         Device Name:       S217042708C01         IP Address:       10.11.4.152         MAC:       50-9A-4C-09-88-69                                                                                                    | OTH | IER                          |         |       | wondershare                    | Reset p           | assword              |                       |                              |      |
| About     IP Address:     10.11.4.152     MAC:     50-9A-4C-09-88-69                                                                                                    | D   | Guideline                    |         |       | Description: <b>PDFelement</b> | is working on thi | is device            |                       |                              |      |
| Pe server all@wondershare.cn                                                                                                    | 0   | About                        |         |       | IP Address:<br>MAC:            | 10.<br>50-9A-4C-  | 11.4.152<br>09-88-69 |                       |                              |      |
| e server all@wondershare.cn                                                                                                    |     |                              |         |       |                                |                   |                      |                       |                              |      |
| e server all@wondershare.cn                                                                                                    |     |                              |         |       |                                |                   |                      |                       |                              |      |
| Pe server_all@wondershare.cn                                                                                                    |     |                              |         |       |                                |                   |                      |                       |                              |      |
|                                                                                                    | Θ   | pe_server_all@wondershare.cn |         |       |                                |                   |                      |                       |                              |      |

- 点击重置密码(Reset password),该用户的密码即可还原为初始密码 123456。
- 用户端修改密码操作流程请参照修改客户端密码。

## 第五章 万兴 PDF (PDFelement) 客户端部署

#### (1) 客户端安装要求

如果您的计算机不符合最低要求,可能无法运行万兴 PDF (PDFelement)。

- 操作系统: Windows 10 / 8.1 / 8 / 7
- 处理器: 1Ghz 处理器或以上
- RAM: 512 MB RAM 或以上
- 可用硬盘空间: 500 MB 或以上
- 显示分辨率: 1024 X 768 以上

注意: Office 中的 PDF 创建插件要求 Microsoft Office 2007 及以上版本

#### (2) 客户端安装

1)标准安装

#### A.下载

只要计算机满足基本要求,就可以通过安装向导或从命令行进行安装。

下载 Wondershare PDFelement 7 Business 产品到本地电脑。

从 PC 上的任何位置运行 exe 文件,并继续执行安装向导。

·安装包名称: PDFelement7\_Full.exe、PDFelement7\_Business.msi

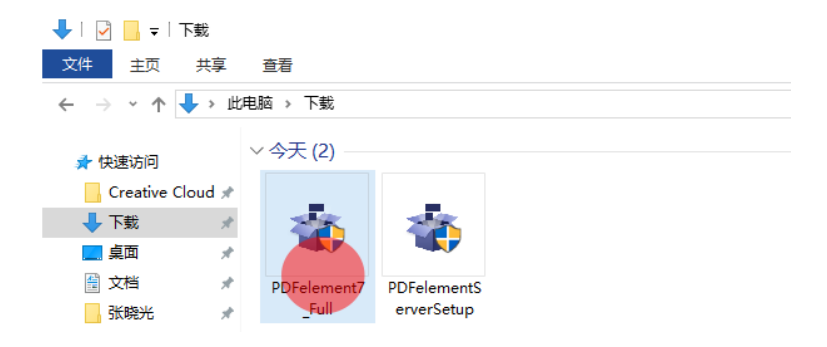

#### B.同意安装协议

当您安装万兴 PDF (PDFelement)时,您需要先选择产品的安装语言,然后接受万兴科技 (wondershare)许可协议的条款和条件。请仔细阅读协议,并在接受协议框内勾选"我接 受协议"。

| ŵ | Setup - Wondershare PDFelement 7                                                       | _  |        | $\times$ |
|---|----------------------------------------------------------------------------------------|----|--------|----------|
|   | License Agreement Please read the following important information before continuing.   | wo | ndersh | are      |
|   | WONDERSHARE PRIVACY POLICY                                                             |    | ^      |          |
|   | 1. Data controller and representative                                                  |    | v      |          |
|   | Unrolling its wenstre the wenstre i and its desiring annucations and monie annucations |    | -<br>- | 1        |
|   | END USER LICENSE AGREEMENT                                                             |    |        |          |
|   | IMPORTANT: THIS IS A LICENSE, NOT A SALE                                               |    | ¥      |          |
|   | ● I accept the agreement                                                               |    |        |          |
|   | ○ I <u>d</u> o not accept the agreement                                                |    |        |          |
|   | < <u>B</u> ack <u>N</u> ext >                                                          |    | Cancel |          |

#### C.选择 PDFelement 的安装路径

| 🍲 Setup - Wondershare PDFelement 7                                                 | -     |        | ×   |
|------------------------------------------------------------------------------------|-------|--------|-----|
| Select Destination Location<br>Where should Wondershare PDFelement 7 be installed? | woi   | ndersh | are |
| Setup will install Wondershare PDFelement 7 into the following folder.             |       |        |     |
| C:\Program Files (x86)\Wondershare\PDFelement 7                                    | Brows | e      |     |
|                                                                                    |       |        |     |
| Require: 130.2 MB                                                                  |       |        |     |
| < Back                                                                             | ,     | Cancel |     |

您可以为所有用户或仅为当前用户进行安装。

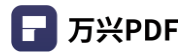

| 🍲 Setup - Wondershare PDFelement 7                                                                       | _         |         | ×   |
|----------------------------------------------------------------------------------------------------|-----------|---------|-----|
| Select Additional Tasks                                                                                  |           | ***     |     |
| Which additional tasks should be performed?                                                              | woi       | ndersh  | are |
| Select the additional tasks you would like Setup to perform while installing Wondersh 7, then dick Next. | nare PDFe | element |     |
| Additional icons:                                                                                        |           |         |     |
| ✓ Create a desktop icon                                                                                  |           |         |     |
| For all users                                                                                            |           |         |     |
| <ul> <li>For the current user only</li> </ul>                                                            |           |         |     |
| Create a Quick Launch icon                                                                               |           |         |     |
|                                                                                                    |           |         |     |
|                                                                                                    |           |         |     |
|                                                                                                    |           |         |     |
|                                                                                                    |           |         |     |
| < Back Next >                                                                                            |           | Cancel  |     |

安装完成后,可以将万兴 PDF(PDFelement)设置为默认的 PDF 阅读器。

#### 2)命令行安装

命令行安装: 该命令可以用于一台机器, 也可以用于希望安装该软件的所有机器。下面的命 令是静默安装的一个例子, 根据文件位置的不同可能会有所不同。

## 安装命令 "C:\Users\ws\Downloads\PDFelement7\_Full.exe" /LANG=CHS / VERYSILENT / NOPAGE

3) 安装和卸载命令

#### A.命令行安装程序参数

| 参数          | 参数类型 | 说明                                                                                                    |
|-------------|------|----------------------------------------------------------------------------------------------------|
| /VERYSILENT | 标记参数 | 是否静默安装。静默安装,不显示进度,安装<br>完后不主动启动运行。(但会在安装完成时弹出<br>安装成功页面,需要同时使用 NoPage 才能真<br>正的静默)                                |
| /UNUPDATE   | 标记参数 | 默认关闭产品的自动更新,但用户可以<br>在 UpdateOptions 里面修改。(安装过产品的<br>用户重新安装产品不会重置该值,需要删除<br>AppData 中的 OptionConfig 配置文件才会重<br>置) |
| /NOPAGE     | 标记参数 | 安装完成后不弹出安装成功的网页,静默安装<br>也需要这个参数,否则会有网页弹窗。                                                                         |

### ┏ 万兴PDF

| /NONDEFAULT | 标记参数 | 安装时不进行文件关联,不设置为默认的 PDF 打开方式。                                                             |
|-------------|------|------------------------------------------------------------------------------------------|
| /LANG       | 输入参数 | 安装语言。默认英语,目前支持的语言包括:<br>ENG、DEU、PTG、ESP、JPN、FRA、<br>CHS、ITA、NLD (需要使用 /LANG=ENG 的<br>方式) |
| /EMAIL      | 输入参数 | 用户的邮箱,需要跟 RegCode 参数一起配合<br>使用,用于已经购买的用户,在安装时直接激<br>活产品。                                 |
| /REGCODE    | 输入参数 | 产品激活码,需要跟 Email 参数一起配合使用,用于已经购买的用户,在安装时直接激活产品。                                           |

参数类型说明:

- •标记参数:单独使用,起标记作用,后面不带参数;
- 输入参数: 需要后面跟着参数一起使用;

#### B. 命令行安装示例

- i)静默安装:
- "C:\Users\ws\Downloads\PDFelement7\_Full.exe " /LANG=CHS /VERYSILENT /NOPAGE
- Ⅱ)静默安装、默认不检查更新、安装时激活产品:

" C:\Users\ws\Downloads\PDFelement7\_Full.exe "/VERYSILENT/NOPAGE/UNUPDATE /EMAIL test@wondershare.com /REGCODE \*\*\*\*...\*\*\*\*

Ⅲ) 备注

PDFelement7\_Full.exe 为下载的 PDFelement 程序安装包。

C.命令行卸载程序参数

| 参数          | 参数类型 | 。<br>说明                |
|-------------|------|------------------------|
| /SILENT     | 标记参数 | 是否使用默认参数卸载,非静默,会显示卸载进度 |
| /VERYSILENT | 标记参数 | 是否静默卸载,静默卸载,不显示进度      |
| /NOPAGE     | 标记参数 | 卸载完成后不弹出卸载调查的网页。       |

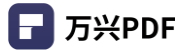

| /LIVEUPDATE | 标记参数 | 是否是升级安装,升级安装不卸载 OCR 引擎,不删除安装目录,有文件残留。       |
|-------------|------|---------------------------------------------|
| /RESETUP    | 输入参数 | 用于卸载后重新安装,重新安装不卸载 OCR 引擎,不<br>删除安装目录,有文件残留。 |

#### D. 命令行卸载示例

i) 彻底卸载

"C:\Program Files(x86)\Wondershare\PDFelement 7 \ unins000.exe " / VERYSILENT / NOPAGE

II)保留 OCR 引擎卸载

"C:\Program Files (x86)\Wondershare\PDFelement 7 \ unins000.exe " /VERYSILENT / NOPAGE /RESETUP

Ⅲ) 备注

C:\Program Files (x86)\Wondershare\PDFelement 7 为 PDFelement 程序安装目录

#### 注意:

1)如果程序在静默安装过程中运行,将会有提示您关闭万兴 PDF (PDFelement)的通知, 请关闭程序并重试。

2)运行按照和卸载程序都需要管理员权限,否则会弹出 UAC 提示。

3) 无论是否标注 /SILENT 和 /VERYSILENT, 如果产品正在运行, 都会弹出消息框提示要 关掉程序才能继续。

#### (3) 客户端授权激活

1) 打开 PDFelement 安装目录

鼠标右键点击桌面图标,"打开文件所在的位置",找到您安装 PDFelement 的目录文件夹。 一般 PDFelement 默认的安装路径为:

#### C:\Program Files (x86)\Wondershare\PDFelement 7

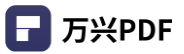

| -   🖸 📑 =                               | 管理 PDFelement 7                                 | 7                        |             |                     | - C |
|-----------------------------------------|-------------------------------------------------|--------------------------|-------------|---------------------|-----|
| 文件 主页 共享                                | 査者 应用程序工具<br>申読 、 本地磁会 (C) 、 Program Eller (x8) | 6) > Wondershare > Pr    | Falament 7  | A SeronColomant 7*  |     |
|                                         | A A A A A A A A A A A A A A A A A A A           | oj / Wondershare / /e    | v v         | G 196% Povelement / |     |
| 🔹 快速访问                                  | 名称<br>Int Line You                              | (学改日期<br>501001175351000 | 発型          | 大小                  |     |
| Creative Cloud                          | ( exit                                          | 2019/9/18 21:59          | Windows 批处理 | 1 KB                |     |
| I THE                                   | FeedbackReporter                                | 2019/9/27 11:18          | 应用程序        | 201 KB              |     |
| * F36 ST                                | FeedbackReporter.exe.config                     | 2019/9/18 21:59          | CONFIG 文件   | 1 KB                |     |
| 1 I I I I I I I I I I I I I I I I I I I | FileAssociation                                 | 2019/9/27 11:13          | 应用程序        | 19 KB               |     |
| 副 文档 🚽                                  | FileAssociation.exe.config                      | 2019/9/18 21:59          | CONFIG 文件   | 1 KB                |     |
| 张晓光 📌                                   | gpc.dll                                         | 2016/11/23 21:08         | 应用程序扩展      | 33 KB               |     |
| 副院 オ                                    | Hunspellx64.dll                                 | 2016/11/23 21:08         | 应用程序扩展      | 512 KB              |     |
| 5.市场                                    | Hunspellx86.dll                                 | 2016/11/23 21:08         | 应用程序扩展      | 432 KB              |     |
| 190923部署方室+1                            | icudt.dll                                       | 2017/9/12 9:00           | 应用程序扩展      | 9,761 KB            |     |
| 190924万公约181870                         | interop.WIA.dll                                 | 2019/9/27 11:12          | 应用程序扩展      | 34 KB               |     |
|                                         | E Lanch                                         | 2019/9/28 20:38          | DAT 文件      | 1 KB                |     |
| 190927PE servers                        | libFormatJS.dll                                 | 2016/11/23 21:08         | 应用程序扩展      | 2,424 KB            |     |
| 🔜 此电脑                                   | libFormatJS.Interop.dll                         | 2016/11/23 21:08         | 应用程序扩展      | 77 KB               |     |
|                                         | libPdfCore.dll                                  | 2019/9/27 10:48          | 应用程序扩展      | 18,104 KB           |     |
| CD SERIES (G:) OPP                      | ibPdfOcr.dll                                    | 2018/6/29 15:42          | 应用程序扩展      | 110 KB              |     |
| 🔿 网络                                    | libPdfOcr10.dll                                 | 2018/6/29 15:42          | 应用程序扩展      | 141 KB              |     |
|                                         | ibPdfOcr11.dll                                  | 2018/6/29 15:42          | 应用程序扩展      | 110 KB              |     |
|                                         | ibPdfVerify.dll                                 | 2016/11/23 21:08         | 应用程序扩展      | 678 KB              |     |
|                                         | NetComms.dll                                    | 2019/9/27 11:18          | 应用程序扩展      | 59 KB               |     |
|                                         | Newtonsoft.Json.dll                             | 2016/11/23 21:08         | 应用程序扩展      | 483 KB              |     |
|                                         | NHunspell.dll                                   | 2016/11/23 21:08         | 应用程序扩展      | 30 KB               |     |
|                                         | PdfCreator                                      | 2019/1/17 9:30           | 应用程序        | 17 KB               |     |
|                                         | pdfelement server                               | 2019/9/28 20:38          | DAT 文件      | 4 KB                |     |
|                                         | PDFelement                                      | 2019/9/27 11:18          | 应用程序        | 323 KB              |     |

#### 2) 安装配置文件

把 PE Server 提供的配置文件 pdfelement server.dat (获取方式详见 $\frac{32}{5}$  PE Server 配置文 件) 放到 PDFelement 产品安装目录下即可。

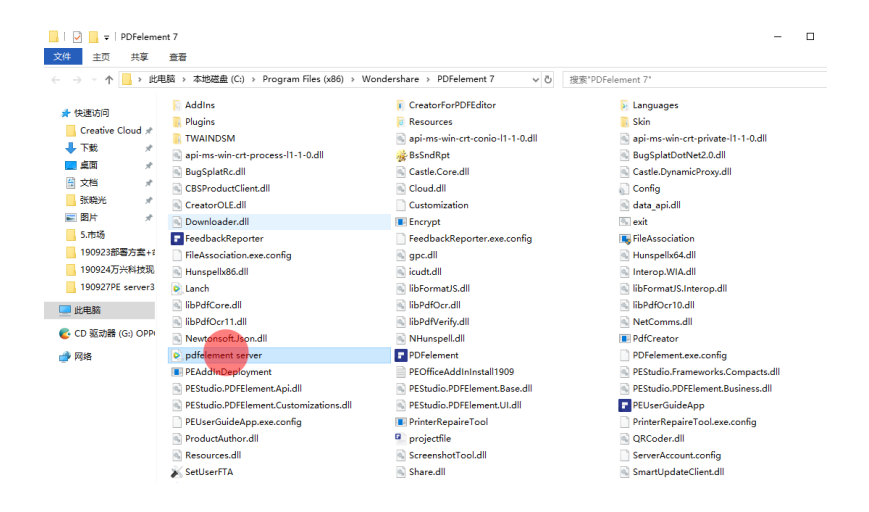

#### 3)登录获取授权

客户端启动 PDFelement 产品,在产品左上角显示 Register (注册) 按钮。

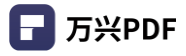

| ₹   A = > <   ▼                                         | Wondershare PDFelement                                       |                                                                                                    |                 |
|---------------------------------------------------------|--------------------------------------------------------------|----------------------------------------------------------------------------------------------------|-----------------|
| File     Home     View     Convert     Edit     Comment | Page Form Protect Share Help<br>e Files — 139% + (a) (b) (b) |                                                                                                    | ^<br>@ Register |
| Recent                                                  |                                                              | X<br>DF<br>xe, cut, copy, paste, and edit text,<br>nd other objects in PDF.<br>Convert PDF<br>Convert PDF to an editable Word,<br>PowerPoint or Excel file, etc., retaining<br>ayouts, formatting, and tables. |                 |
|                                                         | Batch Process                                                | Combine PDF                                                                                                    |                 |
| Open File                                               | extraction and more operations in bulk.                      | PDF Templates                                                                                                    | I               |

在点击弹出的登录窗口输入账号和密码(初始密码: 123456)。点击 Login 即可登录并获取 授权,正常使用产品功能。

|                                                                   | Wondershare PDFelement                                                             |                                                                                                    | 🗹 – O X       |
|-------------------------------------------------------------------|------------------------------------------------------------------------------------|----------------------------------------------------------------------------------------------------|---------------|
| File <u>Home</u> View Convert Edit Comment                        | Page Form Protect Share Help                                                       |                                                                                                    | ~             |
| 📔 🖑 📝 From File 💪 From Scanner 📄 Combin                           | e Files - 13996 🤟 + 🖸 🔂 💽                                                          |                                                                                                    | 솔 wondershare |
| ↑ +                                                               |                                                                                    | _                                                                                                    |               |
| Recent                                                            | <b>pdf</b> element                                                                 | × DF te, cut, copy, paste, and edit text, to other objects in PDF.                                                |               |
|                                                                   | Account Information:<br>wondershare<br>Connection status:<br>Authorization status: |                                                                                                    |               |
| You have not opened any files yet. Click "O<br>choose a document. | Change password                                                                    | Convert PDF to an editable Word,<br>PowerPoint or Excel file, etc., retaining<br>layouts, formatting, and tables. |               |
|                                                                   | Log Out                                                                            |                                                                                                    |               |
|                                                                   | Batch Process                                                                      | Combine PDF                                                                                                    |               |
| Open File                                                         | Perform multiple PDF conversion, data<br>extraction and more operations in bulk.   | PDF Templates                                                                                                    | 1             |

#### (4) 修改客户端密码

当终端用户登陆之后,点击页面右上角账户名称,即可弹出个人账户信息、连接(PE Server) 状态和授权状态。

点击下方修改密码(Change password),即可对客户端登陆密码进行个性化修改。

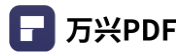

|                                                                   | Wandarahara DDFalamant                                        |                                                                                                    |               |
|-------------------------------------------------------------------|---------------------------------------------------------------|----------------------------------------------------------------------------------------------------|---------------|
| File Home View Convert Edit Comment P                             | Page Form Protect Share Help                                  |                                                                                                    |               |
| 📄 👘 🔁 📄 🗁 From File 🚖 From Scanner 📄 Combine Fil                  | les – 139% v + 🖸 💭 🔊                                          |                                                                                                    | 은 wondershare |
| <b>↑</b> +                                                        |                                                               |                                                                                                    |               |
| Recent                                                            | <b>F</b>                                                      | X                                                                                                    |               |
|                                                                   | pdfelement                                                    | te, cut, copy, paste, and edit text,<br>nd other objects in PDF.                                                  |               |
|                                                                   | Account Information:<br>wondershare                           |                                                                                                    |               |
|                                                                   | Connection status: Connected Authorization status: Authorized | Convert PDF                                                                                                    |               |
| You have not opened any files yet. Click "O<br>choose a document. | Change password                                               | Convert PDF to an editable Word,<br>PowerPoint or Excel file, etc., retaining<br>layouts, formatting, and tables. |               |
|                                                                   | Log Out                                                       |                                                                                                    |               |
|                                                                   | Batch Process                                                 | Combine PDF                                                                                                    |               |
|                                                                   | Perform multiple PDF conversion, data                         |                                                                                                    |               |
| Open File                                                         | extraction and more operations in bulk.                       | PDF Templates                                                                                                    | I             |

输入初始密码 123456, 然后创建您的新密码, 点击"保存"即可完成客户端密码修改。

|                                             | Wondershare PDFelement                                                            | 🛃   — O X     |
|---------------------------------------------|-----------------------------------------------------------------------------------|---------------|
| File <u>Home</u> View Convert Edit Comme    | nt Page Form Protect Share Help                                                   | ^             |
| ] 🕨 🕑 📔 📑 From File 🦾 From Scanner 📄 Co     | mbine Files - 139% → + 🖸 🔅 💽 < → 👩 🛄                                              | 은 wondershare |
| ↑ +                                         |                                                                                   |               |
| Recent                                      |                                                                                   |               |
|                                             | pdfelement                                                                        |               |
|                                             | te, cut, copy, paste, and edit text,<br>nd other objects in PDF.                  |               |
|                                             | ☆ 123456 ●                                                                        |               |
|                                             | ☆ wondershare                                                                     | - 1           |
|                                             | ☆ wondershare  Convert PDF                                                        |               |
| You have not opened any files yet. Click "O | Convert PDF to an editable Word,                                                  |               |
| choise a document.                          | PowerPoint or Excel file, etc., retaining<br>Save ayouts, formatting, and tables. |               |
|                                             |                                                                                   |               |
|                                             |                                                                                   |               |
|                                             | Batch Process Combine PDF                                                         |               |
|                                             | Perform multiple PDF conversion, data                                             | _             |
| Open File                                   | extraction and more operations in bulk. PDF Templates                             | 1             |

终端用户如果忘记密码,可以联系软件管理员重置登陆密码。具体重置方法参考重置用户密码。

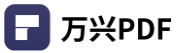

## 秒会的全能 PDF 编辑神器

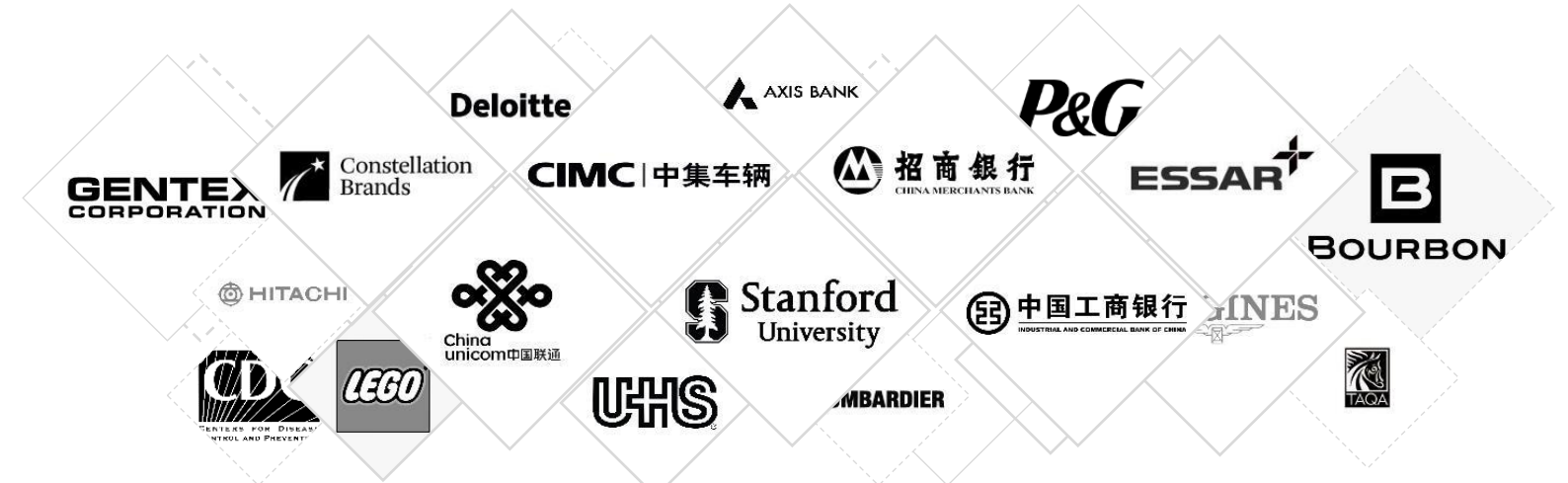

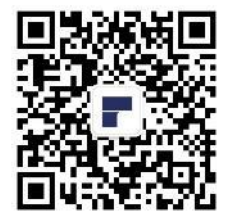

马上联系我们的销售人员或产品服务团队,您将获得更详细的产品信息。 请关注我们的官网或者微信公众号,您会得到最新鲜的资讯! 联系电话: 0755-86665000-80516 邮箱地址: ws-business@wondershare.cn